1. В личном кабинете родителя перейти в раздел «Профиль»:

| Люди Библиотека                                                                                                    | Шишкина Е. В. 🗸 | Я – родитель        | ⊠ £J                | 🕐 выйти               |
|----------------------------------------------------------------------------------------------------|-----------------|---------------------|---------------------|-----------------------|
| МБОУ СОШ № 8<br>Ханты-Мансийск-Ханты-Мансийский автономный округ                                                                                                    | Портфолио       | <b>П</b> Расписание | <b>В</b><br>Профиль | <b>то</b><br>сдо хмао |
| <ul> <li>Дневник Успеваемость Обратная связь Планирование</li> <li>Шишкин Иван (ЗА) Шишкина Анна (6В)</li> <li>Дневник Табель испераемости Хилиал (О. Донацияев работа Испольно оценки. Посацианность Мон картония.</li> </ul> |                 |                     | 🕻 теку              |                       |
| Понедельник, 20.01<br><sup>08.00-08.40</sup><br>1. Физкультура Знать технику выполнения акробатических упражнений. Учебник стр 123.                                                                                            |                 |                     | i reky              |                       |

2. В разделе «Профиль» во вкладке «Мои данные» указать адрес электронной почты и поставить галочку рядом с текстом «Дублировать сообщения Электронного журнала на электронную почту» и перейти во вкладку «Оповещение»:

| Люди Библиотека   |                                                                   | - 0                 | Шишкина Е. В. ∨ | Я – родитель        | $\square$ | ⑦ Выйти              |
|-------------------|-------------------------------------------------------------------|---------------------|-----------------|---------------------|-----------|----------------------|
| МБОУСС            | ОШ № 8<br>- Ханты-Мансийский автономный округ                     | <b>Ш</b><br>Дневник | Портфолио       | <b>О</b> Растикание | Прафиль   | <b>т</b><br>сдо хмао |
| 希 Профиль         | Оповещения                                                        |                     |                 |                     |           |                      |
| Мои данные Безоп  | асность Настройки                                                 |                     |                 |                     |           |                      |
| Мои данные        |                                                                   |                     |                 |                     |           |                      |
| Дети              | • Шишкин Иван<br>• Шишкина Анна                                   |                     |                 |                     |           |                      |
| Персональные д    | анные                                                             |                     |                 |                     |           |                      |
| Фамилия           | Шишкина                                                           |                     |                 |                     |           |                      |
| Имя               | Елизавета                                                         |                     |                 |                     |           |                      |
| Отчество          | Викторовна                                                        |                     |                 |                     |           |                      |
| Пол               | Женский                                                           |                     |                 |                     |           |                      |
| Дата рождения     | Дата не указана                                                   |                     |                 |                     |           |                      |
| снилс             |                                                                   |                     |                 |                     |           |                      |
| Электронная почта | Depit_sas@mail.ru                                                 |                     |                 |                     |           |                      |
|                   | ☑ Дублировать сообщения Электронного журнала на электронную почту |                     |                 |                     |           |                      |

**ВНИМАНИЕ!** После указания почты - отправляется письмо с ссылкой для подтверждения, по ней необходимо перейти. На неподтвержденную почту уведомления не отправляются.

3. По умолчанию кнопки «Оповещение о новых сообщениях» и «Оповещение по e-mail» не активны:

| Лоди Библиотека                                                                                                    |                     | Шишкина Е. В. 🗸    | Я – родитель    | 2 5     | 🕐 выйти              |
|----------------------------------------------------------------------------------------------------|---------------------|--------------------|-----------------|---------|----------------------|
| Канты-Мансийсс - Ханты-Мансийский автономный округ                                                                                                    | <b>Ш</b><br>Дневник | Портфолио          | Расписание      | Профиль | <b>П</b><br>сдо хмао |
| 希 Профиль Оповещения                                                                                                    |                     |                    |                 |         |                      |
| Оповещения: Depit_sas@mail.ru<br>Оповещения о новых сообщениях                                                                                                    |                     |                    |                 |         |                      |
| Оповещения по e-mail<br>Вы можете получать развернутые отчеты об успеваемости ребенка на свою электронную почту в выбранном вами режиме – ежедневно или<br>домащние задника, полученные замечания и комментарии учителей. | еженедельно. В отче | те: оценки, пропус | ки уроков, темы | уроков, |                      |
| Адрес электронной почты для россыжи указывается в разделе <u>Маи дантыс</u> .                                                                                                    |                     |                    |                 |         |                      |
|                                                                                                    |                     |                    |                 |         |                      |
|                                                                                                    |                     |                    |                 |         |                      |
|                                                                                                    |                     |                    |                 |         |                      |
| © 2017–2020 Цифровая образовательная платформа<br>Ханты-Мансийского автономного округа — Югры                                                                                                    | Школьный сайт       | Ø 8 80             | 00 100-58-67    | Слуг    | кба поддержки        |

4. Для их активации «бегунки», расположенные напротив них следует передвинуть вправо:

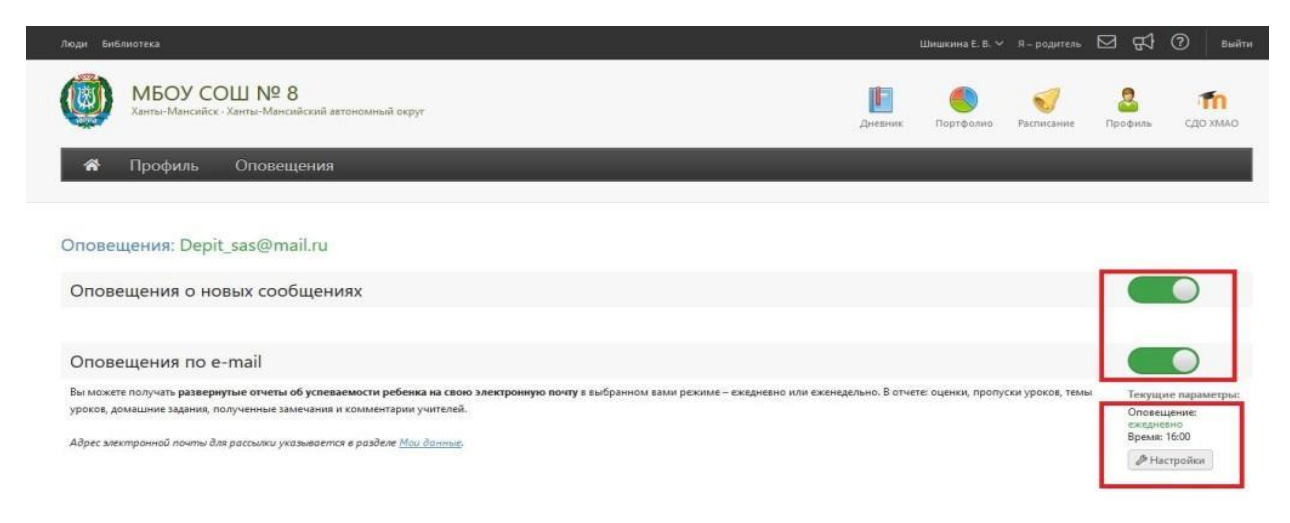

5. Далее установить периодичность оповещения «Ежедневно» и указать время для оповещения:

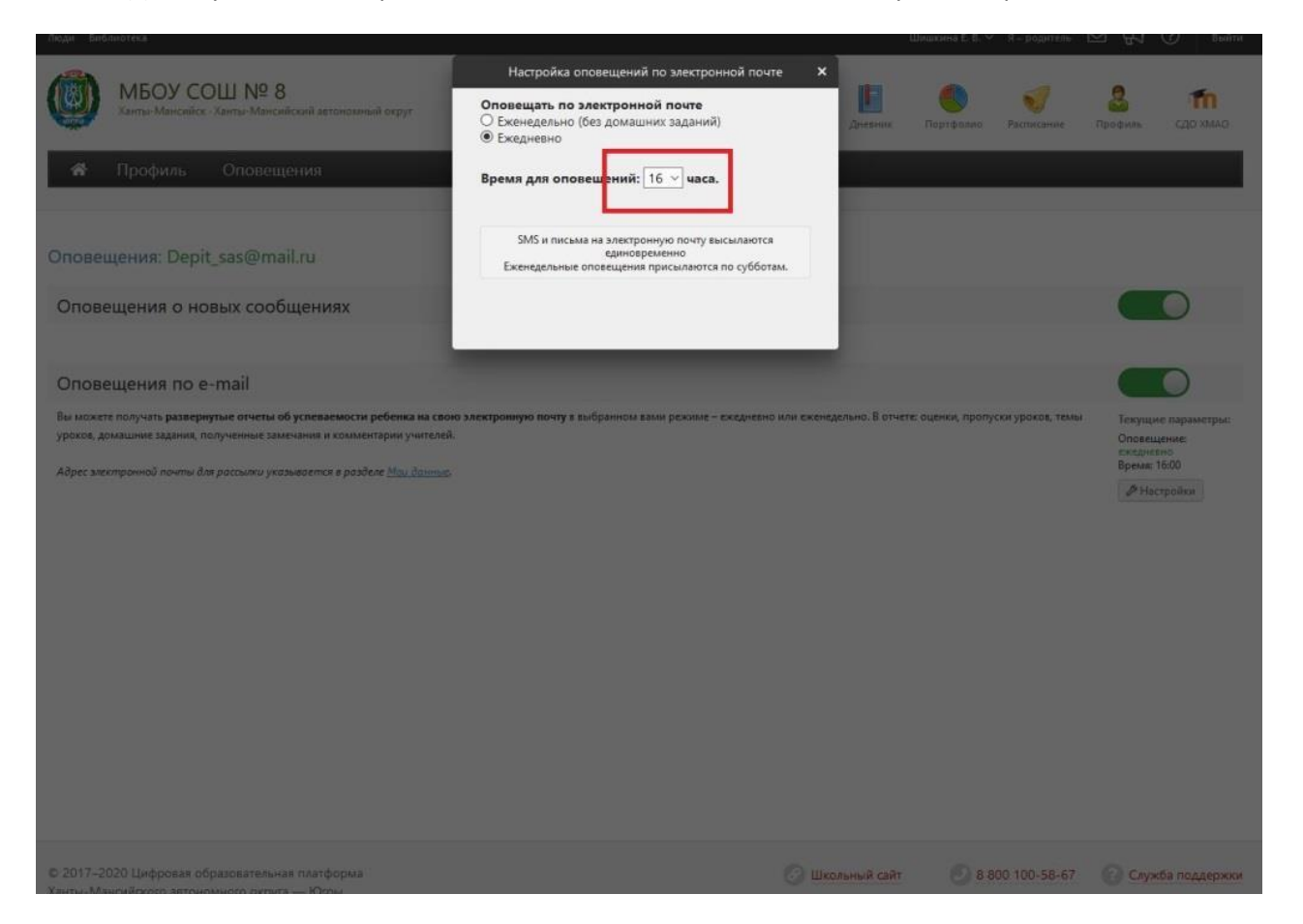

Примерный текст информации, размещаемой на сайте общеобразовательной организации

## Система взаимодействия образовательных организаций с родителями (законными представителями) (система уведомления).

Уважаемые родители, просим вас ознакомиться с инструкцией по настройке системы уведомлений в формате электронной почты личного кабинета пользователя модуля «Электронный журнал» Цифровой платформы Ханты-Мансийского автономного округа – Югры.

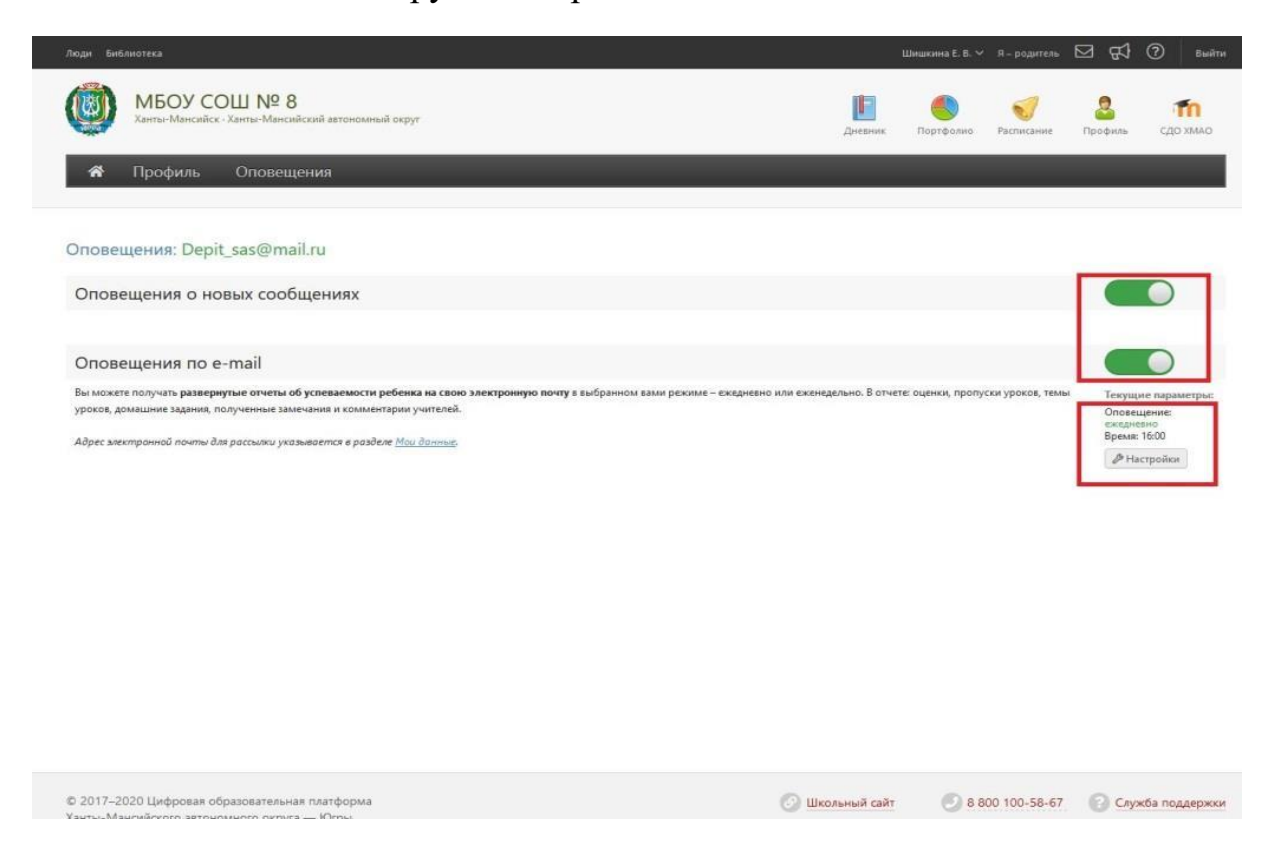

Пошаговая Инструкция по настройке системы уведомления размещена в разделе «Помощь» вашего личного кабинета.

К новому 2020/2021 учебному году для вашего удобства система уведомления будет дополнена сервисом push-уведомлений. Инструкция по настройке данного сервиса появится в ваших личных кабинетах в разделе «Помощь» после 20 августа 2020 года.